Na página inicial, clique no ícone Solicitações, onde é possível consultar todas as requisições em que esteja envolvido. Clique sobre a solicitação com Status Aguardando Escolha.

| Oi, Usuario! 🗘                                           | Minhas Da equipe                                                 |
|----------------------------------------------------------|------------------------------------------------------------------|
| Vamos programar a sua próxima viagem?                    | Próximas Finalizadas Filtros <b>Y</b>                            |
| Argo Expense                                             | Buscar OS Q                                                      |
| controle e otimize<br>suas despesas<br>corporativas argo | 18                                                               |
| Sua próxima viagem                                       | 🧭 Adiantamento Aprovado                                          |
|                                                          | BRL 225                                                          |
| Não há viagem programada                                 |                                                                  |
|                                                          | 17 - Teste   28/08/2023                                          |
| Recentes ····                                            | 📄 Destino: Rio de Janeiro 1 diária                               |
| Não há nenhum item recente                               | Lusuario Teste                                                   |
|                                                          | Aguardando Escolha                                               |
| Minhas solicitações pendentes                            | DKL 141                                                          |
| de aprovação:                                            |                                                                  |
| Não há solicitações pondentos                            | 6 I 13/0//2022                                                   |
|                                                          | Lusuario Teste                                                   |
| ver mais                                                 | Adiantamento Aprovado                                            |
|                                                          | الله BRL 305                                                     |
|                                                          |                                                                  |
|                                                          | 3 - TREINAMENTO 19/09/2022                                       |
| <b>Sustaine teste</b>                                    | <ul> <li>Destino: Maceio (MCZ)</li> <li>Usuario Teste</li> </ul> |
| Início Criar Nova Solicitações Mais                      | Início Criar Nova Solicitações Mais                              |

No topo da tela seguinte, confirme seu aprovador. As opções cotadas estarão disponíveis logo abaixo. Verifique qual delas atende à sua demanda e clique sobre caixa correspondente para selecionar. Caso não seja a opção de valor mais baixo será necessário justificar sua escolha no final da página para enviar a escolha. Clique sobre o Martelo e em Aprovar para que a solicitação siga para aprovação.

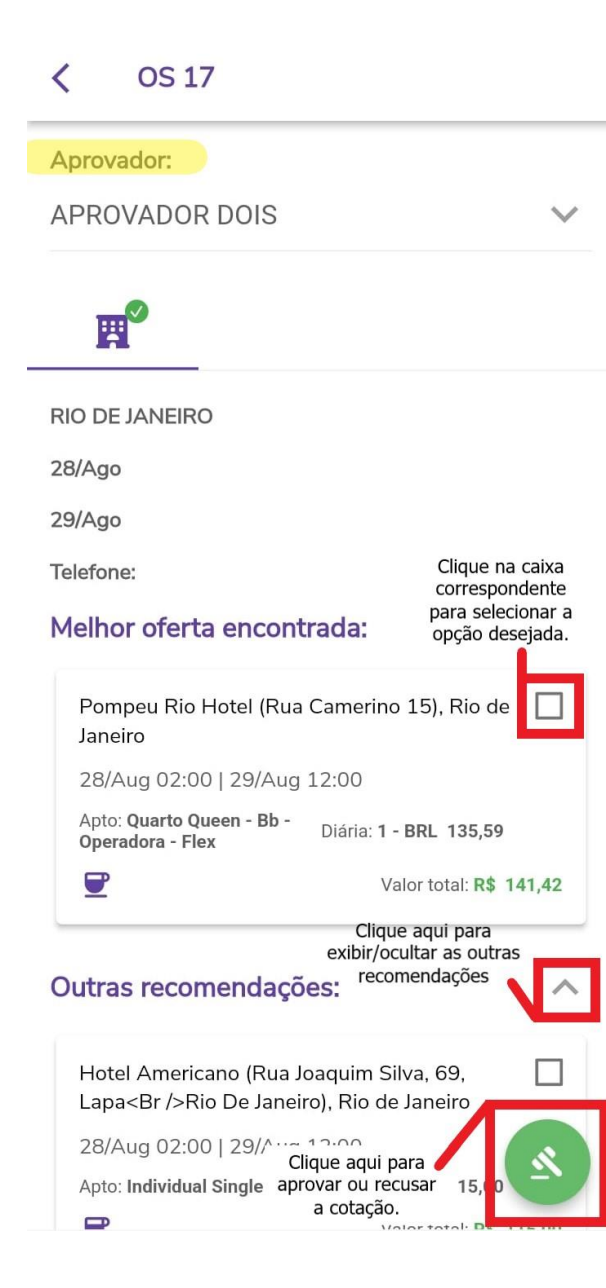

| 00        |
|-----------|
| \$ 115,00 |
|           |
| 70        |
| \$ 149,70 |
|           |
|           |
|           |
|           |

Motivo próximo ao evento

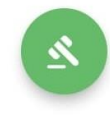

Se as opções não estiverem de acordo, clique em Recusar, será necessário justificar para que o botão Confirmar seja habilitado. Desta forma a solicitação retornará para o status Aguardando Cotação para que a consultora verifique. A plataforma notificará novamente por e-mail quando as novas opções estiverem disponíveis para escolha.

| Finalizar escolha                                 |          |  |
|---------------------------------------------------|----------|--|
| Caso não tenha se decidido ainda,<br>é só fechar! |          |  |
| Recusar                                           | Escolher |  |

Informe a justificativa de reprovação nos trechos reprovados

Infelizmente o Argo Mobile ainda não possui esta funcionalidade, então caso não tenha este aplicativo ou obtenha algum erro, veja <u>este</u> artigo sobre como seguir com a escolha pelo site.

Qualquer dúvida estamos à disposição.

Suporte Vermari suporte@vermari.com.br

Atendimento exclusivo via WhatsApp (11) 2159-3930